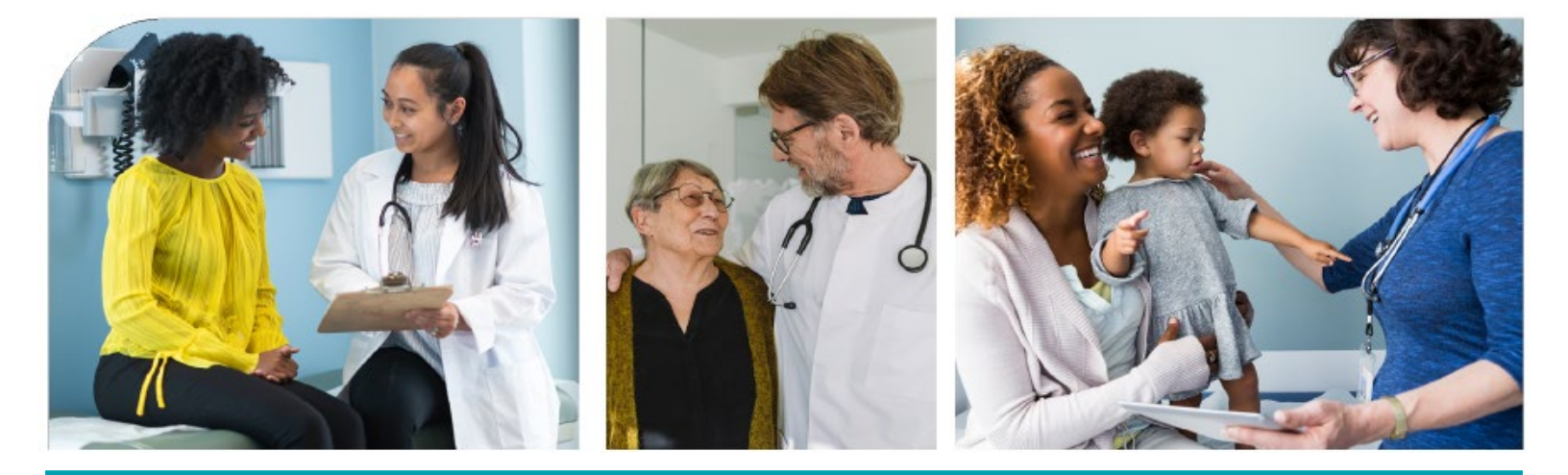

# Enhanced Care Management Provider Manual

### Part 6

# Molina Healthcare of California (Molina Healthcare or Molina)

## 2025

Capitalized words or phrases used in this Provider Manual shall have the meaning set forth in your Agreement with Molina Healthcare. "Molina Healthcare" or "Molina" has the same meaning as "Health Plan" in your Agreement. The Provider Manual is customarily updated annually but may be updated more frequently as needed. Providers can access the most current Provider Manual at MolinaHealthcare.com.

Last Updated: 06/2025

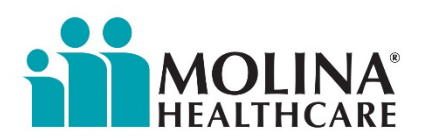

#### **Enhanced Care Management Provider Manual**

The Molina **Enhanced Care Management (ECM) Provider Manual** serves as the reference guide for ECM Providers and is considered an extension of the Provider contract. The manual details processes and requirements for the administration and delivery of Molina's Enhanced Care Management Program (ECM). ECM Providers are required to review this manual, participate in associated trainings, share materials with existing and new staff, and educate on program requirements. The information contained in the manual is current as of the date of its publication and is subject to change based on new DHCS requirements and/or when changes are made to Molina's ECM processes.

Please contact Molina's ECM Team at: <u>MHC\_ECM@MolinaHealthCare.com</u> for questions about the manual or the ECM Program.

#### Thank you for your partnership and service to our members!

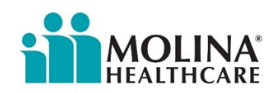

### Table of contents

| Enhanced Care Management Provider Manual  | 1  |
|-------------------------------------------|----|
| Molina ECM Reports                        | 3  |
| Downloading the Capitation Details Report | 5  |
| ECM Provider Resource Guide               | 11 |
| Molina Help Finder                        | 14 |
| Molina's Medi-Cal Member Handbook         | 16 |
| Molina's Medi-Cal Provider Manual         | 17 |
| Molina's ECM Team                         | 18 |

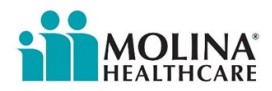

#### **Molina ECM Reports**

To support ECM Providers with their oversight and monitoring activities, outreach efforts, and member care coordination, Molina's ECM Team will share data such as member assignment files, preventative care measures, and hospital & SNF census data.

Below is a complete list of all the reports that Molina's ECM Team provides to our ECM Providers. ECM Providers are expected to review these reports. If you encounter any discrepancies with any of these reports, please notify Molina's ECM Team immediately: <u>MHC\_ECM@MolinaHealthCare.com</u>

| Report                          | Description                                                                                                    | Format     | Method of<br>Distribution    | Frequency        |
|---------------------------------|----------------------------------------------------------------------------------------------------|------------|------------------------------|------------------|
| MIF                             | List of all ECM eligible members assigned<br>to each ECM Provider. Includes<br>continued eligible, newly eligible,<br>termed, and returned. For use in<br>outreach and enrollment. Refer to the<br>report for all fields.                                                                      | Excel file | Manually via<br>secure email | Monthly          |
| Member<br>Activity<br>Report    | List of all post opt-in ECM members. ECM<br>Providers must review this report as part<br>of their oversight and monitoring<br>activities and reconcile against capitation<br>reports. Refer to the report for all fields.                                                                      | Excel file | sFTP                         | Daily            |
| IP Census<br>Report             | ECM Eligible & Opt-in members who are<br>currently inpatient (Hospital & SNF).<br>Utilize this report for transition of care<br>(ToC) activities (enrolled members) and<br>outreach & engagement (members not<br>enrolled). Refer to the report for all<br>fields.                             | Excel file | sFTP                         | Daily            |
| HEDIS/Gaps<br>in Care<br>Report | Preventative care measures. ECM LCM is<br>to educate the member on the<br>importance of preventative care, discuss<br>details of missing HEDIS/ Gaps in Care<br>measure, and assist member with care<br>coordination to help remove potential<br>barriers. Refer to the report for all fields. | Excel file | sFTP                         | 1st of the Month |

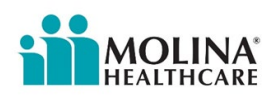

| Capitation<br>Details<br>Report | The report includes post-enrollment<br>payments, member details, and<br>recoupments. Refer to the report for all<br>fields. Refer to the steps below to<br>download this report. | Excel      | ECM Provider<br>downloads report<br>via FES portal       | Monthly |
|---------------------------------|----------------------------------------------------------------------------------------------------|------------|----------------------------------------------------------|---------|
| Staffing &<br>Capacity          | ECM Providers are to report their staffing<br>and capacity for their ECM Team. Reach<br>out to Molina's ECM Team for the latest<br>reporting template.                           | Excel File | ECM Provider<br>emails report to<br>Molina's ECM<br>Team | Monthly |

**Note:** Reports may have a lag time of one or two business days due to the overnight update process.

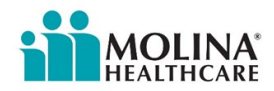

#### **Downloading the Capitation Details Report**

ECM Providers can download the Capitation Details Report by accessing the File Exchange Services (FES) Portal. This report is available within one day of the capitation payment being generated.

For FES access requests, ECM Providers need to email Molina's ECM Team:

- Email Subject: FES Access
- Provide the full name of the individual who needs access.
- Name of the organization.
- Individual's email address.

ECM Providers are encouraged to request access for at least two employees: a Finance/Accounting Department contact and an individual from the ECM Team.

- Upon being granted access, users will receive an email with the FES login and password.
- Access FES at the following link: <u>fes.molinahealthcare.com/FES/login</u>.
- For password resets or login information, email the Molina EDI Team at the following mailbox: <a href="mailto:edi.encounters@molinahealthcare.com">edi.encounters@molinahealthcare.com</a>.
- We recommend using the EDI email address to report issues rather than the phone number on the portal, as the email has a faster response time.
- Note that if you contract with Molina for multiple programs/lines of business other than ECM (e.g., Medi-Cal, Medicare, Marketplace), you will need two different logins: one for ECM and one for all other lines of business.

#### **Downloading the Capitation Details Report Instructions**

#### Step 1: Upload File

After logging into the FES portal, click on the Upload File header. The upload file page will be displayed.

Below fields should be displayed.

- File Format
- Trading Partner
- Exchange Name
- File to be uploaded.

Select the file format, Trading Partner and Exchange Name. Then select the file to be uploaded and click on upload.

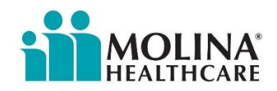

| HEALTH                                                                                 | INA"                                                                                                    |                                                                                                    |                                                                                                    |                                                                                                    |                                                                                                    | File Exchange Se                                                                                                    | rvices    |
|----------------------------------------------------------------------------------------|----------------------------------------------------------------------------------------------------|----------------------------------------------------------------------------------------------------|----------------------------------------------------------------------------------------------------|----------------------------------------------------------------------------------------------------|----------------------------------------------------------------------------------------------------|----------------------------------------------------------------------------------------------------|-----------|
| Home Uploa                                                                             | d File Download File File Submiss                                                                                                    | ion History View Exchang                                                                                                    | e View Partner Enco                                                                                                    | unter Reports                                                                                                    |                                                                                                    | Contact Molina   Change.                                                                                                    | Password  |
| Upload File<br>File Format:<br>Trading Partn<br>Exchange Nar<br>File: "                | *                                                                                                    |                                                                                                    | ♥<br>Browse <sub>int</sub>                                                                                                    | Upload                                                                                                    |                                                                                                    | * - Regu                                                                                                    | red Field |
| ep 2: Dowi                                                                             | nload File                                                                                                    |                                                                                                    |                                                                                                    |                                                                                                    |                                                                                                    |                                                                                                    |           |
| low page v                                                                             | will be displaye                                                                                                    | d upon click                                                                                                    | ing on the                                                                                                    | e Download                                                                                                    | File option.                                                                                                    |                                                                                                    |           |
| MOL                                                                                    | INA'<br>ICARE                                                                                                    | in Mistory View Eachang                                                                                                    | View Dasters Free                                                                                                    | under Banada                                                                                                    |                                                                                                    | File Exchange Se                                                                                                    | rvices    |
| Home Opioa                                                                             | The Lownload File The Submiss                                                                                                    | ion history view Exchang                                                                                                    | e view Partner Enco                                                                                                    | unter Reports                                                                                                    |                                                                                                    | Contact Molina   Change.                                                                                                    | Password  |
| Scarch Down                                                                            | addable File<br>Trading Partner:- Estect<br>File Category:+ All v<br>From Date:- 0J/09/2019 (mm/dd/yyyy)                                                                                                    |                                                                                                    | ×                                                                                                    | File For<br>To Dr                                                                                                    | at: All V<br>e:+ 01/04/2019 (<br>(mm/dd/yyyy)                                                                                                    | * - Require<br>Search                                                                                                    | d Field   |
| ow fields                                                                              | should be displ                                                                                                    | ayed.                                                                                                    |                                                                                                    |                                                                                                    |                                                                                                    |                                                                                                    |           |
| • Tradi                                                                                | ng Partner                                                                                                    |                                                                                                    |                                                                                                    |                                                                                                    |                                                                                                    |                                                                                                    |           |
| • File C                                                                               | ategory                                                                                                    |                                                                                                    |                                                                                                    |                                                                                                    |                                                                                                    |                                                                                                    |           |
|                                                                                        | armat                                                                                                    |                                                                                                    |                                                                                                    |                                                                                                    |                                                                                                    |                                                                                                    |           |
| • File F                                                                               | ormat                                                                                                    |                                                                                                    |                                                                                                    |                                                                                                    |                                                                                                    |                                                                                                    |           |
| <ul><li>File F</li><li>From</li></ul>                                                  | Date                                                                                                    |                                                                                                    |                                                                                                    |                                                                                                    |                                                                                                    |                                                                                                    |           |
| <ul><li>File F</li><li>From</li><li>To Date</li></ul>                                  | Date<br>Ite                                                                                                    |                                                                                                    |                                                                                                    |                                                                                                    |                                                                                                    |                                                                                                    |           |
| <ul> <li>File F</li> <li>From</li> <li>To Da</li> <li>er all mar</li> </ul>            | Date<br>Ite<br>Idatory fields a                                                                                                    | nd click on                                                                                                    | search. Fil                                                                                                    | es related t                                                                                                    | o search crite                                                                                                    | eria should be c                                                                                                    | lisplaye  |
| <ul> <li>File File From</li> <li>From To Da</li> <li>rall mar</li> </ul>               | Date<br>Date<br>ite<br>idatory fields a                                                                                                    | nd click on a                                                                                                    | search. Fil                                                                                                    | es related t                                                                                                    | o search crite                                                                                                    | eria should be c                                                                                                    | lisplaye  |
| <ul> <li>File File</li> <li>From</li> <li>To Date</li> <li>To all mar</li> </ul>       | Date<br>Date<br>ate<br>Idatory fields a                                                                                                    | nd click on                                                                                                    | search. Fil                                                                                                    | es related t                                                                                                    | o search crite<br>Fi                                                                                                    | eria should be c<br>le Exchange Services                                                                                                    | lisplaye  |
| <ul> <li>File F</li> <li>From</li> <li>To Da</li> <li>er all mar</li> </ul>            | Date<br>Date<br>ate<br>ndatory fields a                                                                                                    | nd click on a                                                                                                    | search. Fil                                                                                                    | es related t                                                                                                    | o search crite                                                                                                    | eria should be c<br>le Exchange Services                                                                                                    | lisplaye  |
| <ul> <li>File File File</li> <li>From</li> <li>To Da</li> <li>er all mar</li> </ul>    | Date<br>Date<br>ate<br>ndatory fields a                                                                                                    | nd click on s                                                                                                    | search. Fil                                                                                                    | es related t<br>counter Reports                                                                                                    | o search crite                                                                                                    | eria should be c<br>le Exchange Services<br>Centact.Molina I Change.Password<br>Required Field<br>Search Clear                                       | lisplaye  |
| <ul> <li>File F</li> <li>From</li> <li>To Da</li> <li>er all mar</li> </ul>            | Date<br>Date<br>ate<br>ndatory fields a                                                                                                    | nd click on s                                                                                                    | search. Fil                                                                                                    | es related t<br>courter Reports                                                                                                    | o search crite                                                                                                    | eria should be c<br>le Exchange Services<br>Contact Holina I Charge Password<br>Required Field<br>Bearth Charg                                       | lisplaye  |
| <ul> <li>File File File</li> <li>From</li> <li>To Date</li> <li>Ter all mar</li> </ul> | Dormat<br>Date<br>Date<br>ate<br>ndatory fields a<br>Correct Download File<br>Deveload Ster<br>File Category: Montel<br>File Category: Montel<br>File Category | Ind click on a second second s | Seearch. Fil           Change         View Partner         En           Image: Second State         Marco State         Marco State           Image: Second State         Marco State         Marco State | counter Reports           File Format:<br>To Date:<br>V05453009           V05453009           N0<br>V05453009           N0<br>V05453009           N0<br>V05453009           N0<br>V05453009           N0<br>V05453009           N0<br>V05453009           N0<br>V05453009           N0<br>V05453009           N0<br>V05453009           N0<br>V05453009           N0<br>V05453009 | Search crite           Fi           UNV2015 I           W           W | eria should be c<br>le Exchange Services<br>Contact Holina I Chance Password<br>Required Field<br>Contact Molina I Chance Password<br>Required Field | lisplaye  |

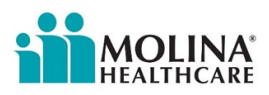

| MOLINA                                                                                                    | File Exchange Services                                                                                                    |
|----------------------------------------------------------------------------------------------------|----------------------------------------------------------------------------------------------------|
| Home Upload File Download File File Submission History View Exchange View Partner Enco                                                                                                    | unter Reports Contact Holina   Change Pastword                                                                                                    |
| File Details                                                                                                    |                                                                                                    |
| Sending Trading Partner ID: MHC330342719 Receiving Trading Partner ID: AN<br>File Size: 405 Bytes File Format: Cla                                                                                                    | 0954335099 File Name: ANG_THRA_2010002.CSV inHistory File Version: Proprietary                                                                                                  |
| Test/Production: Production Pile Submission Date: W2                                                                                                    | /2018 11:05:58 AM                                                                                                    |
|                                                                                                    |                                                                                                    |
|                                                                                                    |                                                                                                    |
| k on the file name link to open or save the file                                                                                                    | S.                                                                                                    |
|                                                                                                    |                                                                                                    |
| p 3: File Submission History                                                                                                    |                                                                                                    |
| ow page will be displayed upon disking on the                                                                                                    | File Submission History ontion                                                                                                    |
| ow page will be displayed upon clicking on the                                                                                                    | File Submission History option.                                                                                                    |
|                                                                                                    |                                                                                                    |
| MOLINA.                                                                                                    | File Exchange Service                                                                                                    |
| HEALTHCARE Home Upload File Download File File Submission History View Exchange View Partner Enco                                                                                                    | File Exchange Service                                                                                                    |
| HOLLINA<br>Home Upload File Download File File Submission History View Exchange View Partner Enco                                                                                                    | File Exchange Service<br>unter Reports<br>Contact. Molina   Change, Passwor                                                                                                    |
| HEALTHCARE<br>Home Upload File Download File File Submission History View Exchange View Partner Enco<br>Search File Submission History<br>Trading Partner: Select                                                                                                    | File Exchange Service<br>unter Reports<br>Contact Molina I Change, Passmor<br>*- Required Paid                                                                                  |
| Search Tile Submission History         View Exchange         View Partner         Enco           Trading Partners:         Select         W         File Category: *         A         W           From Date:         12/10/2018         T         T         T         T                                                                                                    | File Exchange Service                                                                                                    |
| Yearch File Submission History       Yearch File Submission History         Yearch File Submission History       Yearch File Submission History         Trading Partner:       Search File Submission History         File Category:       A         From Date:       * 12/20/2018         (mm/dd/yyyy)                                                                                                    | File Exchange Service<br>unter Reports<br>Contact. Holina   Change, Passwool<br>*- Required Paid<br>File Format: All<br>To Date:* 01/10/2019 []<br>(mm/dd/yyyy)<br>Search Clear |
| Search File Submission History       View Exchange       View Partner       Encode         Search File Submission History       Trading Partner:       Select       Image: Select       Image: Select       Im                                                                                                    | File Exchange Service<br>anter Reports<br>Contact.Molina 1 Chance.Passnor<br>*- Required Field<br>File Format: All<br>To Date:* D1/10/2019 C<br>(mm/dd/yyyy)<br>Search Clear    |
| Search File Submission History       View Exchange       View Partner       Encode         Search File Submission History       Trading Partner::       Search File Search       W         File Category:       A       W       From Date:       12/10/2018       W         file Category:       A       W       M       W       M       M         From Date:       12/10/2018       M       M                                                                                                    | File Exchange Service<br>anter Reports<br>Contact.Holina   Chance.Passnool<br>Required Paid<br>File Format: All<br>To Date:+ 01/10/2019 ()<br>(mm/dd/yyyy)<br>Search Clear      |
| Tracing Patter:       Elect         File Category:       Elect         File Category:       Elect         From Date:       12/20/2018         (mm/dd/yyyy)                                                                                                    | File Exchange Service<br>unter Reports<br>Contact. Holina   Chance, Passeou<br>* Required Paid<br>Pile Format: Att<br>To Date:* 01/10/2019 []<br>(mm/dd/yyyy)<br>Search Clear   |
| Image: Update File       Devenload File       File Submission History       Vew Exchange       Vew Partner       Exceeding File         Search File Submission History       Image: File Submission History       Image: File Submission History       Image: File Submission History         File Category:       Image: File Category:       Image: File Category:                                                                                                    | File Exchange Service<br>anter Reports<br>Contact Molina I Chance Passion<br>*- Reported Field<br>File Format: All<br>To Date:* OsrTor2015 ()<br>(mm/dd/yyyy)<br>Search Clear   |
| Form:       Upload File       The Submission History       Vew Exchange       Vew Partner       Exceeds File         Search File       Submission History       Image: Compare the Category:       Image: Compare the Category       Image: Compare the Category         e       Frading Partner       File Category       Image: Category       Image: Category         e       File Category       File Category       Image: Category       Image: Category                                                                                                    | File Exchange Servic<br>unter Reports<br>Contact. Molina I Channee Passee<br>*** Required Paid<br>To Date:* 02/10/2019 ()<br>(mm/dd/yyyy)<br>Search Clear                       |
| Trading Partner         • File Category         • File Category         • File Format                                                                                                    | File Exchange Servic<br>anter Reports<br>Contact Molina I Channes Passaro<br>*- Required Paid<br>To Date:+ Ostriarization<br>(mm/dd/yyyy)<br>Search Clear                       |
| Image       Updated File       Deveload File       The Submission History       Vere Exchange       Vere Partner       Exceeds File         File       Category:       All       Image: All and All and All | File Exchange Servic<br>unter Reports<br>Contact. Holina I Channet Plasano<br>** Required Plaid<br>To Date:* 02/10/2019 ()<br>(mm/dd/yyyy)<br>Search Clear                      |
| Trading Partner         File Category         File Format         File Form Date                                                                                                    | ster Reports<br>Contact Holina I Chance Basser<br>*- Reported Fail<br>To Date:* 02/10/2019 ()<br>(mm/dd/yyyy)<br>Search Clear                                                   |

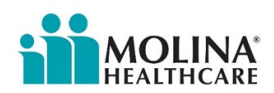

| <complex-block></complex-block>                                                                                                    | MOLINA.<br>HEALTHCARE                                                                                                    | en Fushanan Man Badaan Fa                                                                                                    |                              | F                                            | ile Exchange Services                                                           |
|----------------------------------------------------------------------------------------------------|----------------------------------------------------------------------------------------------------|----------------------------------------------------------------------------------------------------|------------------------------|----------------------------------------------|---------------------------------------------------------------------------------|
| <complex-block></complex-block>                                                                                                    | nome upload the Download the The Submission history Vie                                                                                                    | ew Exchange View Parther End                                                                                                    | ounter Reports               |                                              | Contact Molina   Change Password                                                |
| <complex-block><complex-block></complex-block></complex-block>                                                                                                    | Search File Submission History                                                                                                    |                                                                                                    |                              |                                              |                                                                                 |
| <complex-block></complex-block>                                                                                                    |                                                                                                    |                                                                                                    |                              |                                              | + - Required Field                                                              |
| <complex-block></complex-block>                                                                                                    | Trading Partner:* Angeles IPA<br>File Category: = HIPAA                                                                                                    |                                                                                                    | File Format:                 |                                              |                                                                                 |
|                                                                                                    | From Date: # 09/01/2018                                                                                                    |                                                                                                    | To Date:*                    | 1/10/2019                                    |                                                                                 |
| <image/> <complex-block><complex-block></complex-block></complex-block>                                                                                                    | (mm/dd/yyyy)                                                                                                    |                                                                                                    | (                            | mm/dd/yyyy)                                  |                                                                                 |
| <image/> <complex-block><complex-block></complex-block></complex-block>                                                                                                    |                                                                                                    |                                                                                                    |                              |                                              | Search Clear                                                                    |
|                                                                                                    | File Submission History                                                                                                    |                                                                                                    |                              |                                              |                                                                                 |
|                                                                                                    | File Name                                                                                                    | Format                                                                                                    | Version<br>005010X223A2      | Submission Tin<br>9/7/2018 11:40:03 AM       | e Test/Production Production                                                    |
| <image/> <complex-block><complex-block></complex-block></complex-block>                                                                                                    | MHCA AIPA MD 837P 180905090124 09072018114004685.txt                                                                                                    | 837PENC                                                                                                    | 005010X222A1                 | 9/7/2018 11:40:04 AM                         | Production                                                                      |
| <image/> <complex-block><complex-block></complex-block></complex-block>                                                                                                    | MHCA AIPA MMP 837P 180905085225 09072018114005529.bt                                                                                                    | 837PENC                                                                                                    | 005010X222A1                 | 9/7/2018 11:40:05 AM                         | Production                                                                      |
| <image/> <form><complex-block></complex-block></form>                                                                                                    | MHCA AIPA ND 8377 180913151951 09142018144035923.bt                                                                                                    | 8371ENC                                                                                                    | 005010X223A2                 | 9/14/2018 2:40:35 PM                         | Production                                                                      |
| <image/>                                                                                                    | MHCA AIPA MD 837P 180913125757 09142018144036424.txt                                                                                                    | 837PENC                                                                                                    | 005010X222A1                 | 9/14/2018 2:40:36 PM                         | Production                                                                      |
| <image/> <form><form></form></form>                                                                                                    | MHCA AIPA MD 837P 180913123838 09142018144037111.btt<br>MHCA AIPA MMP 837I 180913151714 09142018144037627.btt                                                                                                    | 837PENC<br>837IENC                                                                                                    | 005010X222A1<br>005010X223A2 | 9/14/2018 2:40:36 PM<br>9/14/2018 2:40:37 PM | Production                                                                      |
| In the file name link to file details.          If the file name link to file details.         If the file name link to file details.         If the file format                                                                                                    | MHCA AIPA MMP 837P 180913122819 09142018144038095.bt                                                                                                    | 837PENC                                                                                                    | 005010X222A1                 | 9/14/2018 2:40:37 PM                         | Production                                                                      |
| I control to the file name link to file details.           File Exchange Service           File Exchange           I view Exchange           w page will be displayed upon clicking on the View Exchange option.           File Exchange Service           I view I view                                                                                                    | HHCA AIPA MP 837P 180913123700 09142018144038611.bt                                                                                                    | 837PENC                                                                                                    | 005010X222A1                 | 9/14/2018 2:40:38 PM                         | Production                                                                      |
| I on the file name link to file details.           If i change service           If i change i change           If i change           If i change                                                                                                    |                                                                                                    |                                                                                                    |                              |                                              |                                                                                 |
| Note:       Note:       Note: <th< th=""><th>File Details Sending Trading Partner ID: AN0954335099 Rece</th><th>tiving Trading Partner ID: MHC3303427</th><th>19</th><th>File Name: MHCA_AIPA_MD_8371_1</th><th>80502161924_09072018114004185.btt</th></th<>                                                                                                    | File Details Sending Trading Partner ID: AN0954335099 Rece                                                                                                    | tiving Trading Partner ID: MHC3303427                                                                                                    | 19                           | File Name: MHCA_AIPA_MD_8371_1               | 80502161924_09072018114004185.btt                                               |
| A: View Exchange we page will be displayed upon clicking on the View Exchange option. File Exchange Service In the file of the behavior for the former former fo                                                                                                    | File Size: 82173 Bytes                                                                                                    | File Format: 8371ENC                                                                                                    |                              | File Version: 005010X22342                   |                                                                                 |
| A: View Exchange we page will be displayed upon clicking on the View Exchange option. File Exchange Service Image will be displayed. we fields should be displayed. Trading Partner File Category File Format                                                                                                    |                                                                                                    | Elle Participation - Participation - Participa |                              |                                              |                                                                                 |
| <ul> <li>A: View Exchange</li> <li>we page will be displayed upon clicking on the View Exchange option.</li> <li>File Exchange Service</li> <li>File Gatagor: &lt;a href="https://www.initialian.com/initialian.com/initial&lt;/td&gt;<td>Test/Production: Production</td><td>File Submission Date: 9/7/2018 11:</td><td>40:03 AM</td><td></td><td></td></li></ul> | Test/Production: Production                                                                                                    | File Submission Date: 9/7/2018 11:                                                                                                    | 40:03 AM                     |                                              |                                                                                 |
| <ul> <li>A: View Exchange</li> <li>we page will be displayed upon clicking on the View Exchange option.</li> <li>File Exchange Service</li> <li>File Gategory</li> <li>File Service</li> <li>File Category</li> <li>File Category</li> <li>File Format</li> </ul>                                                                                                    | Test/Production: Production                                                                                                    | File Submission Date: 9/7/2018 11:                                                                                                    | 40:03 AM                     |                                              | Back                                                                            |
| <pre>File Exchange Service</pre>                                                                                                    | Test/Production: Production                                                                                                    | rie Submasion Date: W//2018 11                                                                                                    | 40:03 AM                     |                                              | Back                                                                            |
| <ul> <li>Contact Itelia   Chance Research</li> <li>Trading Partner</li> <li>File Category</li> <li>File Category</li> <li>File Category</li> <li>File Format</li> </ul>                                                                                                    | 4: View Exchange<br>v page will be displayed upon                                                                                                    | clicking on th                                                                                                    | e View Excha                 | nge option.                                  | Back                                                                            |
| <ul> <li>Fields should be displayed.</li> <li>Trading Partner</li> <li>File Category</li> <li>File Category</li> <li>File Format</li> </ul>                                                                                                    | 4: View Exchange<br>v page will be displayed upon                                                                                                    | clicking on th                                                                                                    | e View Excha                 | nge option.                                  | File Exchange Services                                                          |
| <ul> <li>Trading Partner</li> <li>File Category</li> <li>File Category</li> <li>File Format</li> </ul>                                                                                                    | 4: View Exchange<br>v page will be displayed upon                                                                                                    | clicking on th                                                                                                    | e View Excha                 | nge option.                                  | File Exchange Services                                                          |
| ow fields should be displayed.<br>• Trading Partner<br>• File Category<br>• File Format                                                                                                    | 4: View Exchange<br>v page will be displayed upon                                                                                                    | clicking on th                                                                                                    | e View Excha                 | nge option.                                  | File Exchange Services                                                          |
| <ul><li>Trading Partner</li><li>File Category</li><li>File Format</li></ul>                                                                                                    | 4: View Exchange<br>v page will be displayed upon<br>View Upload File Devended File Tele Submission History View<br>View Upload File Devended File Tele Submission History View<br>View Upload File Devended File Tele Submission History View<br>File Category: Automatic Automatic | re submade dat: w//dia ii<br>clicking on th<br>w Exchange View Partner Ex-                                                                                                    | e View Excha                 | nge option.                                  | File Exchange Service:<br>Contact Molina   Chance Password<br>*- Required Field |
| <ul><li>File Category</li><li>File Format</li></ul>                                                                                                    | 4: View Exchange         v page will be displayed upon         Image: the transformed file of the submission History we reach the transformed file of the submission History we reach the submission History we reach the submission History we reach the submission History we reach the submission History we reach the submission History we reach the submission History we reach the submission History we reach the submission History we reach the submission History we reach the submission History we reach the submission History we reach the submission History we reach the submission History we reach the submission Histor                                                                                              | clicking on th                                                                                                    | e View Excha                 | nge option.                                  | File Exchange Services                                                          |
| <ul> <li>File Category</li> <li>File Format</li> </ul>                                                                                                    | 4: View Exchange         v page will be displayed upon         Image: the second file of the second file of the second f                                                                                              | re Submade Date: w//2013 11<br>clicking on th<br>re Exchange View Partner Ene<br>Search (                                                                                                    | e View Excha                 | nge option.                                  | File Exchange Service:<br>Contact Holina   Chance Password<br>Required Haid     |
| File Format                                                                                                    | 4: View Exchange         v page will be displayed upon         Image: the second file of the second file of the second f                                                                                              | re Submased Date: w//2013 11<br>clicking on th<br>re Eachange View Partner Ene<br>Search 1                                                                                                    | e View Excha                 | nge option.                                  | File Exchange Service Contact Holina   Change Password Required Field           |
|                                                                                                    | 4: View Exchange         v page will be displayed upon         Image will be displayed upon         Image will be displayed upon         Image will be displayed upon         Image will be displayed upon         Image will be displayed upon         Image will be displayed upon         Image will be displayed upon         Image will be displayed upon         Image will be displayed upon         Image will be displayed upon         Image will be displayed upon         Image will be displayed.         Image will be displayed.         Image will be displayed.         Image will be displayed.         Image will be will be displayed.         Image will be will be wi                                                                                                    | re Submade Date: w//2013 11<br>clicking on th<br>re Exchange View Partner En<br>Search (                                                                                                    | e View Excha                 | nge option.                                  | File Exchange Service Centact Molina   Change Password *- Required Paild        |
|                                                                                                    | 4: View Exchange         v page will be displayed upon         Image: the second file         Image: the second file         Image: the second f                                                                                                    | ve Submaden Date: w//2013 11<br>clicking on th<br>w Exchange View Partner En<br>Search (                                                                                                    | e View Excha                 | nge option.                                  | File Exchange Service Contact Molina   Change Password *- Required Field        |

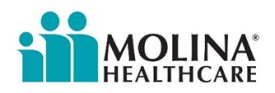

Select the required fields and click on search. Search results will be displayed for the search fields entered.

|                                                                                                    |                                                                                                    |                                                                                                    |                                     |                                                                       |                                                          |                                                          |             |              |                |                    |              | Contact Molin                                   | a I <u>Change P</u> a                                                                              | issword                                                 |
|----------------------------------------------------------------------------------------------------|----------------------------------------------------------------------------------------------------|----------------------------------------------------------------------------------------------------|-------------------------------------|-----------------------------------------------------------------------|----------------------------------------------------------|----------------------------------------------------------|-------------|--------------|----------------|--------------------|--------------|-------------------------------------------------|----------------------------------------------------------------------------------------------------|---------------------------------------------------------|
| Search Exchanges                                                                                                    |                                                                                                    |                                                                                                    |                                     |                                                                       |                                                          |                                                          |             |              |                |                    |              |                                                 |                                                                                                    | a maid                                                  |
| Tradi                                                                                                    | ng Partner:* Ang                                                                                                    | peles IPA                                                                                                    |                                     | V                                                                     |                                                          |                                                          |             |              |                |                    |              |                                                 |                                                                                                    |                                                         |
| FI                                                                                                    | e Category: All                                                                                                    | Y                                                                                                    |                                     | 100                                                                   | and Char                                                 | 1                                                        |             |              |                |                    |              |                                                 |                                                                                                    |                                                         |
|                                                                                                    | rite Pormac. Par                                                                                                    |                                                                                                    |                                     |                                                                       | Carear                                                   | 1                                                        |             |              |                |                    |              |                                                 |                                                                                                    |                                                         |
| Exchanges                                                                                                    |                                                                                                    |                                                                                                    |                                     |                                                                       |                                                          |                                                          |             |              |                |                    |              |                                                 |                                                                                                    |                                                         |
| Exchange                                                                                                    | kame                                                                                                    | Sender                                                                                                    | r Name                              | Sender ID                                                             | Receiver                                                 | Receiver ID                                              | Format      | Version      | File Te        | est /<br>roduction | Number       | Effective Eff                                   | ective State                                                                                       | -                                                       |
| 837PENC_ANG954535095                                                                                                    | _5010_Prod                                                                                                    | Angeles IPA                                                                                                    |                                     | ANG954535099                                                          | Molina<br>Healthcan                                      | MHC330342719 8                                           | 37PENC      | 005010X222A1 | P              | roduction          | 124          | 04/16/2012 12                                   | /31/2078 Active                                                                                    |                                                         |
| 000 44/0054535000 817                                                                                                    | DENC 5010 Prod                                                                                                    | Molea Healthcare of C                                                                                                    | aldomia                             | MHC330342719                                                          | California<br>Angeles                                    | ANC054535000 0                                           | 99          | 005010/23141 |                | and urbine         | 624          | 04/16/2012 12                                   | /31/2078 InArti                                                                                    |                                                         |
| 999_HR0954555099_837                                                                                                    | PENC_3010_P108                                                                                                    | House neersare or c                                                                                                    | atroma                              | PHIC330342719                                                         | IPA<br>Molina                                            | MR0754555099 9                                           | ,,          | 005010/25141 | -              | roduction          | 224          | 04/10/2012 12                                   | 131/2076 Invico                                                                                    | ve                                                      |
| 837PENC_ANG954535099                                                                                                    | UT .                                                                                                    | Angeles IPA                                                                                                    |                                     | ANG954535099                                                          | of<br>California                                         | MHC330342719 8                                           | 37PENC      | 004010X098A1 | T              | est                | 1            | 11/30/2006 12                                   | /31/2006 InActi                                                                                    | ve                                                      |
| 837PENC_ANG954535099                                                                                                    | _Angeles IPA_P                                                                                                    | Angeles IPA                                                                                                    |                                     | ANG954535099                                                          | Healthcan<br>of                                          | MHC330342719 8                                           | 37PENC      | 004010X098A1 | P              | roduction          | 0            | 12/04/2006 12                                   | /31/2078 InActi                                                                                    | ive                                                     |
| 997 ANG954535099 P                                                                                                    |                                                                                                    | Molina Healthcare of C                                                                                                    | alifornia                           | MHC330342719                                                          | California<br>Angeles                                    | ANG954535099 9                                           | 97          | 004010X098A1 | P              | roduction          | 118          | 12/04/2006 12                                   | /31/2078 Active                                                                                    |                                                         |
| Prod_CAPDETAIL_ANG95                                                                                                    | \$35099                                                                                                    | Molina Healthcare of C                                                                                                    | California                          | MHC330342719                                                          | IPA<br>Angeles<br>IPA                                    | ANG954535099 C                                           | APDETAIL    | 1            | P              | roduction          | 98           | 03/25/2011 12                                   | /31/2078 Active                                                                                    |                                                         |
| 277CA_ANG954535099_5                                                                                                    | 010_Prod                                                                                                    | Molina Healthcare of C                                                                                                    | California                          | MHC330342719                                                          | Angeles                                                  | ANG954535099 2                                           | 77CA        | 005010X214   | P              | roduction          | 648          | 05/08/2014 12                                   | /31/2078 Active                                                                                    |                                                         |
| /iew Part                                                                                                    | ner                                                                                                    |                                                                                                    |                                     |                                                                       |                                                          |                                                          |             |              |                |                    |              |                                                 |                                                                                                    |                                                         |
| <b>/iew Part</b><br>age will b                                                                                                    | <b>ner</b><br>e displ                                                                                                    | layed up                                                                                                    | oon clic                            | king or                                                               | n the                                                    | View F                                                   | Part        | ner o        | ptio           | n.                 |              |                                                 |                                                                                                    |                                                         |
| <b>/iew Part</b>                                                                                                    | <b>ner</b><br>e displ                                                                                                    | layed up                                                                                                    | oon clic                            | king or                                                               | n the                                                    | View F                                                   | Part        | ner o        | ptio           | n.                 | F            | ile Exch                                        | ange Se                                                                                            | rvice                                                   |
| View Part                                                                                                    | ner<br>e displ                                                                                                    | layed up                                                                                                    | oon clic                            | king or                                                               | n the                                                    | View F                                                   | Part        | ner o        | ptio           | n.                 | Fi           | ile Exch                                        | ange Se                                                                                            | rvice                                                   |
| View Part<br>age will b<br>MOLLINA<br>Iver Upleed File                                                                                                    | ner<br>e displ                                                                                                    | layed up                                                                                                    | oon clic                            | king or                                                               | er Encoun                                                | View F                                                   | Part        | ner o        | ptio           | n.                 | Fi           | ile Exch                                        | ange Sei                                                                                           | rvice                                                   |
| View Part                                                                                                    | ner<br>e displ                                                                                                    | layed up                                                                                                    | oon clic                            | king or                                                               | n the                                                    | View F                                                   | Part        | ner o        | ptio           | n.                 | Fi           | ile Exch.                                       | ange Sei<br>ina I Change                                                                           | rvice:<br>Password                                      |
| View Part<br>age will b<br>MOLINA<br>How Uplead File<br>Carch Partner<br>Tr                                                                                                    | ner<br>e displ<br>www.lead File                                                                                                    | layed up                                                                                                    | oon clic                            | king or                                                               | er Incour                                                | View F                                                   | Part        | ner o        | ptio           | n.                 | F            | ile Exch                                        | ing   Change<br>*- Requir                                                                          | Password<br>Password                                    |
| View Part<br>age will b<br>MOLINA<br>INACTIONAL<br>INACTIONAL<br>INACTIONAL<br>INACTIONAL<br>INACTIONAL<br>INACTIONAL                                                                                                    | ner<br>e displ                                                                                                    | The Submission Had                                                                                                    | oon clic                            | king or                                                               | er Encour                                                | View F                                                   | Part        | ner o        | ptio           | n.                 | F            | Contact Mo                                      | ina I Chance.                                                                                      | Password<br>Net Field                                   |
| View Part<br>age will b                                                                                                    | ner<br>e displ<br>www.load File<br>adog Partners* (5<br>rtner fi                                                                                | layed up<br>Ne Submoon Int<br>letet                                                                                             | oon clic                            | king or                                                               | n the<br>search Clear<br>on se                           | View F<br>er Reports<br>e<br>arch. S                     | Part        | rch re       | esult          | n.<br>s wi         | Fi           | Contact. Mo                                     | ins I chanse.                                                                                      | rvice<br>Password<br>ned field                          |
| View Part<br>age will b<br>MOLINICA<br>To<br>MOLINICA<br>To<br>MOLINICA<br>TO<br>MOLINICA<br>TO<br>TO<br>MOLINICA<br>TO<br>MOLINICA<br>TO<br>MOLINICA<br>TO<br>MOLINICA<br>TO<br>MOLINICA<br>TO<br>MOLINICA<br>TO<br>MOLINICA<br>TO<br>MOLINICA<br>TO<br>MOLINICA<br>TO<br>MOLINICA<br>TO<br>MOLINICA<br>TO<br>MOLINICA<br>TO<br>MOLINICA<br>TO<br>TO<br>MOLINICA<br>TO<br>MOLINICA<br>TO<br>TO<br>TO<br>MOLINICA<br>TO<br>TO<br>TO<br>TO<br>TO<br>TO<br>TO<br>TO | ner<br>e displ<br>werked File<br>stor Patrent fil<br>red.                                                                                       | layed up<br>Ne submession Het<br>ident                                                                                          | oon clic                            | king or                                                               | n the<br>w now<br>Search Co                              | View F                                                   | Part        | rch re       | esult          | n.<br>s wi         | Fi<br>ill be | Contact Mo                                      | ing Change<br>Reput<br>layed                                                                       | rvice<br>Password<br>ned Field                          |
| View Part                                                                                                    | ner<br>e displ<br>www.load File<br>admg Partners * [2<br>rtner fl<br>red.                                                                       | layed up<br>Ne submission that                                                                                                  | oon clic                            | king or                                                               | n the<br>we now<br>Seeth Co                              | View F                                                   | Part        | rch re       | ptio           | n.<br>s wi         | Fi<br>ill be | ile Exch<br>Contact Mo<br>e disp                | Iayed                                                                                              | rvice<br>Password<br>I for                              |
| View Part<br>age will b<br>MOLLING<br>Trading Par<br>elds ente                                                                                                    | ner<br>e displ<br>combad file<br>adag Pathers 1<br>ctner f<br>red.                                                                              | layed up<br>The Submission Hut<br>ceed<br>rom the                                                                               | e list and                          | king or                                                               | n the<br>wr nown<br>Search (Cer<br>On se                 | View F<br>ter Reports                                    | Part        | rch re       | ptio           | n.<br>s wi         | Fi<br>ill be | ile Exch<br>Contact Mo<br>e disp                | ange Se<br>Ina I Chanse<br>House<br>layed                                                          | rvice<br>Password<br>I for                              |
| View Part<br>age will b<br>MOLLING<br>To<br>Carch Partner<br>rading Par<br>relds ente                                                                                                    | ner<br>e displ<br>overlead File<br>edeg Parters * [<br>rtner f<br>red.                                                                          | The Submission Heat                                                                                                    | e list and                          | king or<br>ne View Parts                                              | n the<br>section of the<br>on se                         | View F<br>ter Reports                                    | Part        | rch re       | ptio           | n.<br>s wi         | Fi<br>ill be | contact.Mo                                      | ange Se<br>ina I Chanse<br>treat<br>layed<br>ange Se                                               | Password<br>I for                                       |
| View Part age will b                                                                                                    | ner<br>e displ<br>overlead File<br>"tner f<br>red.                                                                                              | The Submission Hist                                                                                                    | e list and                          | king or<br>nge View Parts<br>d click                                  | n the<br>search Car<br>on se                             | View F<br>ter Reports                                    | Part        | rch re       | ptio           | n.<br>s wi         | Fi<br>ill be | contact.Mo                                      | ange Se<br>ina I Chanse<br>Heart<br>layed<br>nange Se<br>sina I Chanse                             | Password<br>I for<br>Password                           |
| /iew Part<br>age will b<br>MOLLING<br>To Upload THE<br>Carch Partner<br>rading Par<br>felds ente<br>Carch Partner<br>telds ente                                                                                                    | ner<br>e displ<br>overlead File<br>etner f<br>red.                                                                                              | layed up<br>The Submission Hist<br>creet                                                                                        | e list and                          | king or<br>nge View Parts<br>w (<br>d click of<br>nge View Parts      | n the<br>ware income<br>on se                            | View F<br>er Reports<br>e<br>arch. S                     | Part<br>Sea | rch re       | ptio<br>esult: | n.<br>s w          | Fi<br>ill be | e disp                                          | ange Se<br>ina I Chanse<br>Head<br>layed<br>ange Se<br>sina I Chanse                               | Password<br>ned mail<br>I for<br>Prvice                 |
| View Part<br>age will b<br>MOLINA<br>To Upload THE<br>Carch Partner<br>rading Par<br>relds ente<br>MOLINA<br>towe Upload THE C                                                                                                    | ner<br>e displ<br>www.load File<br>"tner fi<br>red.<br>www.load File                                                                            | layed up<br>The Submission Heat<br>elect<br>rom the                                                                             | oon clic<br>view Escha              | king or<br>nge View Parts<br>d click                                  | n the<br>search Can<br>on se                             | View F<br>er Reports<br>e<br>arch. S<br>ter Reports      | Sea         | rch re       | ptio<br>esult  | n.<br>s wi         | Fi<br>ill be | e disp                                          | ange Se<br>ina I Chanse<br>Near<br>layed<br>ange Se<br>sina I Chanse                               | Password<br>red Field<br>I for<br>Prvice                |
| View Part<br>age will b<br>MOLINA<br>To Upload THE<br>Carch Partner<br>rading Par<br>relds ente                                                                                                    | ner<br>e displ<br>overlaaf File<br>adog Pather: * [<br>rther fi<br>red.<br>verliaaf File                                                        | layed up<br>Ne Submission Net<br>rom the                                                                                        | e list and                          | king or<br>view Parts<br>d click of<br>rege View Parts<br>view Parts  | n the<br>search Cen<br>on se                             | View F<br>er Reports<br>e<br>arch. S<br>ter Reports      | Sea         | rch re       | ptio<br>esult  | n.<br>s wi         | Fi<br>ill be | e disp                                          | ange Se<br>ina I Chanse<br>Reput<br>layed<br>ange Se<br>alna I Chanse                              | Password<br>net mail<br>I for<br>Prvice                 |
| /iew Part<br>age will b<br>Control<br>To<br>To<br>To<br>To<br>To<br>To<br>To<br>To<br>To<br>To                                                                                                    | ner<br>e displ<br>werkaaf Fik<br>adog Pathers* [<br>rther fi<br>red.<br>werkaaf Fik<br>adog Pathers* [                                          | layed up Tite Submission Hist ident Tom the Tite Submission Hist                                                                | e list and                          | king or<br>nge View Parts<br>d click of<br>nge View Parts             | n the<br>search (Co<br>on se                             | View F<br>er Reports<br>e<br>arch. S<br>ter Reports      | Sea         | rch re       | ptio           | n.<br>s w          | Fi<br>ill be | contact.Mo                                      | ange Se<br>ina I Chanse<br>Reput<br>layed<br>ange Se<br>alna I Chanse                              | Password<br>net mate<br>I for<br>Prvice                 |
| /iew Part age will b age will b                                                                                                    | ner<br>e displ<br>werked File<br>store fi<br>red.<br>werked File                                                                                | layed up Tite Submission Hild ident Torm the Tite Submission Hild ngeles IPA.                                                   | e list and                          | king or<br>nge View Parts<br>d click of<br>nge View Parts<br>Madrees2 | n the<br>search Con<br>on se                             | View F<br>er Reports<br>e<br>arch. S<br>er Reports<br>er | Seal        | rch re       | ptio<br>esult: | n.<br>s w          | Fi<br>ill be | ile Exch<br>Contact Mo<br>e disp<br>ille Exct   | ange Ser<br>ina I Chansel<br>Requi<br>layed<br>ange Se<br>sina I Chanse<br>Req<br>210 Code         | Password<br>net mett<br>I for<br>Password<br>L Password |
| View Part age will b age will b                                                                                                    | ner<br>e displ<br>tended File<br>eding Partners * (*<br>etimer fil<br>red.<br>eding Partners * (*<br>eding Partners * (*<br>eding Partners * (* | layed up Tite Submission Hist ielest File Submission Hist rom the File Submission Hist rogeles IPA Address1 we Golden Share Dr. | oon clic<br>ver verscha<br>list and | king or<br>nge View Parts<br>d click of<br>nge View Parts<br>Address2 | n the<br>search Car<br>on se<br>search Car<br>search Car | View F er Reports e arch. S ter Reports e arch. S        | Seal        | rch re       | ptio<br>esult: | n.<br>s w          | Fi<br>ill be | Contact Mo<br>Contact Mo<br>e disp<br>file Exct | ange Ser<br>ina I Chansel<br>Requi<br>layed<br>ange So<br>ange So<br>ange So<br>ange So<br>za Code | Password<br>net mett<br>I for<br>Password<br>L Password |

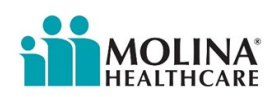

| Step 6: Encounter Report                                                                                                    |                                  |
|----------------------------------------------------------------------------------------------------|----------------------------------|
| Below page will be displayed upon clicking on the Encounter Report optic                                                                                       | on.                              |
| MOLINA                                                                                                    | File Exchange Services           |
| Nome Oppoar He Download File File Submission History View Exchange View Partner Encounter Reports                                                              | Contact Molina   Change Password |
| Select V                                                                                                    |                                  |
| Select an option from the list. Reports will be displayed for the selection.                                                                                   |                                  |
| Step 7: Contact Molina and Change the Password                                                                                                    |                                  |
| Contact Molina page will be displayed when the user clicks on the link.                                                                                        |                                  |
| MOLINA:                                                                                                    | File Exchange Services           |
| Home Upload File Download File File Submission History View Exchange View Partner Encounter Reports                                                            | Contact Molina   Change Password |
| Address Phone<br>Noine Corporate Office, 1 Golden Shore, Long Beach, CA 90803 1-866-449-6848                                                                   | Fax<br>562-901-2833              |
| Send an Email to Holina *- Report Field                                                                                                    |                                  |
| Subject* (Croose M<br>Message:*                                                                                                    |                                  |
|                                                                                                    |                                  |
| Send Hessage                                                                                                    |                                  |
| Change Password page will be displayed when the user clicks on the link.                                                                                       |                                  |
| HALTHCARE<br>HALTHCARE<br>Inne Under file Deveload File File Submission History View Exchange View Partner Encounter Reports                                   | File Exchange Services           |
| Change Password                                                                                                    | Change Password                  |
| User ID: Gresham5<br>Enter old passorel; 1<br>Enter new passorel; 1<br>Enter new passorel; 1<br>Enter new passorel; 1                                          | * - Required Field               |
| Confirm new password:*  Submit Cancel  Password Rules:  Must have at least 8 and no more than 12 characters in the password.                                   |                                  |
| Must contain at least one uppercase and lowercase letter,<br>Must have at least one number<br>Password cannot contain partial User ID, first name or last name |                                  |

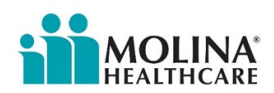

#### **ECM Provider Resource Guide**

To support ECM Providers with assisting members with care coordination needs, Molina's ECM Team has put together the following resource guide. This resource guide applies to members in every region:

| Department                                                                                                    | Telephone<br>Number             | Email/Web Link                                                                                                    | Hours of<br>Operation                                                                                                    |
|----------------------------------------------------------------------------------------------------|---------------------------------|----------------------------------------------------------------------------------------------------|----------------------------------------------------------------------------------------------------|
| Member Services                                                                                                    | 1-888-665-<br>4621<br>(TTY 711) | N/A                                                                                                    | Available<br>Monday-Friday<br>7:00 am - 7:00 pm                                                                                                    |
| Transportation<br>Vendor:                                                                                                    | 1-855-944-<br>1370              | Urgent same-day request:<br>Molina_support@americanlogistics.com                                                                       | Available<br>Monday-Friday                                                                                                    |
| American Logistics<br>Q: What if a member is<br>unable to be transported to<br>a medical appointment by<br>ordinary means of public or<br>private conveyance (such as<br>but not limited to taxi or car)<br>due to their medical/physical<br>condition?<br>A: Call American Logistics to<br>arrange transportation and,<br>if needed, provide the MD<br>with the Physician<br>Certification Statement Form<br>(PSF) to complete and<br>submit. The form is not a<br>Prior Auth request form and<br>is not needed to arrange<br>transportation | PCS Form                        | Please send an individual email with<br>"Urgent – Same Day Request" in the<br>subject line so that it can be processed<br>immediately. | 7:00 am - 7:00 pm<br>Urgent Appointments<br>only: Available 24<br>hours a day, 7 days a<br>week.<br>*A minimum of three<br>(3) business day notice<br>is required.<br>Urgent/same-day<br>requests are not<br>guaranteed. |
| Interpreter Services<br>(Processed through<br>Member Services)                                                                                                    | 1-888-665-<br>4621<br>(TTY 711) | N/A                                                                                                    | Available<br>Monday-Friday<br>7:00 am - 7:00 pm                                                                                                    |

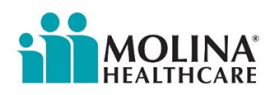

| Nurse Advise Line                                                          | 1-888-275-<br>8750<br>(English)<br>1-866-648-<br>3537 (Spanish) | N/A                                               | Registered nurses are<br>available 24 hours a<br>day,<br>7 days a week.                                                                                                    |
|----------------------------------------------------------------------------|-----------------------------------------------------------------|---------------------------------------------------|----------------------------------------------------------------------------------------------------|
| Molina Help Finder                                                         | N/A                                                             | <u>molinahelpfinder.com/</u>                      | Molina Help Finder is<br>an online community<br>resource directory for<br>community-based<br>organizations and<br>government<br>resources. Access,<br>search, seek, assess,<br>and refer to thousands<br>of programs,<br>community-based<br>resources, and<br>services in every zip<br>code in the United<br>States<br>Available 24 hours a<br>day, 7 days a week. |
| Molina Healthcare<br>Provider Directory                                    | 1-888-665-<br>4621<br>(TTY 711)                                 | <u>MolinaHealthcare.com</u>                       | The Provider Directory<br>has names, provider<br>addresses, phone<br>numbers, business<br>hours, and languages<br>spoken. It tells if the<br>provider is taking new<br>patients. It gives the<br>level of physical<br>accessibility for the<br>building.                                                                                                    |
| Denti-Cal                                                                  | 1-800-322-                                                      | denti-cal.ca.gov/find-a-dentist/home              | Available                                                                                                    |
| (for dental services)                                                      | 6384                                                            |                                                   | Monday-Friday                                                                                                    |
|                                                                            |                                                                 |                                                   | 8:00 am-5:00 pm                                                                                                    |
| Pharmacy                                                                   | Outpatient<br>Prescription                                      | How to access the Rx Portal and obtain<br>access: | Medi-Cal Rx Customer                                                                                                    |
| As of January 1, 2022,<br>Medi-Cal Rx will be<br>responsible to review and | Medications<br>have been<br>carved out to<br>the State and      | medi-calrx.dhcs.ca.gov/home/education             | 1-800-977-2273                                                                                                    |
| authorize Medications                                                      | are no longer                                                   | and training email:                               | 24 hours a day                                                                                                    |

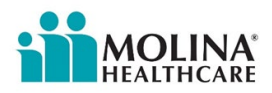

|                                                                          | managed by the Health | MediCalRxEducationOutreach@magellanhealth.com | 7 days a week    |
|--------------------------------------------------------------------------|-----------------------|-----------------------------------------------|------------------|
| Medi-Cal Rx Website:                                                     | Plans                 |                                               | 711 for TTY      |
| Medi-CalRx.dhcs.ca.gov                                                   |                       |                                               | Monday to Friday |
| MRx Pharmacy Locator:                                                    |                       |                                               | 8:00 am-5:00 pm  |
| <u>medi-</u><br><u>calrx.dhcs.ca.gov/home/find-</u><br><u>a-pharmacy</u> |                       |                                               |                  |
| Meds:                                                                    |                       |                                               |                  |
| <u>medi-</u><br><u>calrx.dhcs.ca.gov/home/cdl</u>                        |                       |                                               |                  |

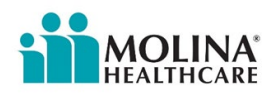

#### **Molina Help Finder**

The Molina Help Finder is a one-stop social services platform, free (available 24/7), powered by Find Help (formerly Aunt Bertha) – that assists Molina members in finding the resources and services they need when they need them right in their communities. It's an online community resource directory for community-based organizations and government resources available to all Molina Providers and Members. ECM Providers can search thousands of programs, community-based resources, and services in every zip code in the United States. The Molina Help Finder is a resource for all counties. The Molina Help Finder's database spans all domains of need, including food pantries, childcare, education, housing, employment, financial assistance, legal representation, and more.

| Instructions                                                                                      | Screensh                                                                                                    | ot                                                                                                    |
|---------------------------------------------------------------------------------------------------|----------------------------------------------------------------------------------------------------|----------------------------------------------------------------------------------------------------|
| Step 1:<br>Access the Molina Help Finder by<br>clicking the link:<br><u>molinahelpfinder.com/</u> |                                                                                                    | Image: A to go to go to |
| Step 2:                                                                                           | Auf type in your 200 Code to find free roles cost resources.  Holds Lagrage liderpreter Services  Resources and the service of the service of the service o | The second shared by the file second state based on the second second seco                                                                                                    |
| Enter the zip code under <b>zip</b>                                                               | Clothing, Job Training and MORE!<br>Help is Here!<br>Notice of Nondiscrimination<br>Multi-language Interpreter Services<br>ZIP 90815 cost of the Second Action Lifetime, char with<br>14 your or commonour you how the full to mark the Socied and Crisis Lifetime, char with<br>14/24 (multiple languages available); if this is an emergency, call 911.<br>Interpreter with the Socied and Crisis Lifetime, char with<br>14/24 (multiple languages available); if this is an emergency, call 911.<br>Interpreter with the Socied and Crisis Lifetime, char with<br>14/24 (multiple languages available); if this is an emergency, call 911.                                                                                                    | A them online via their website, or teet HOME to                                                                                                    |
|                                                                                                   | ne verificate por aprile da Francis.                                                                                                    | MOLINA                                                                                                    |

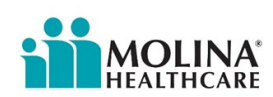

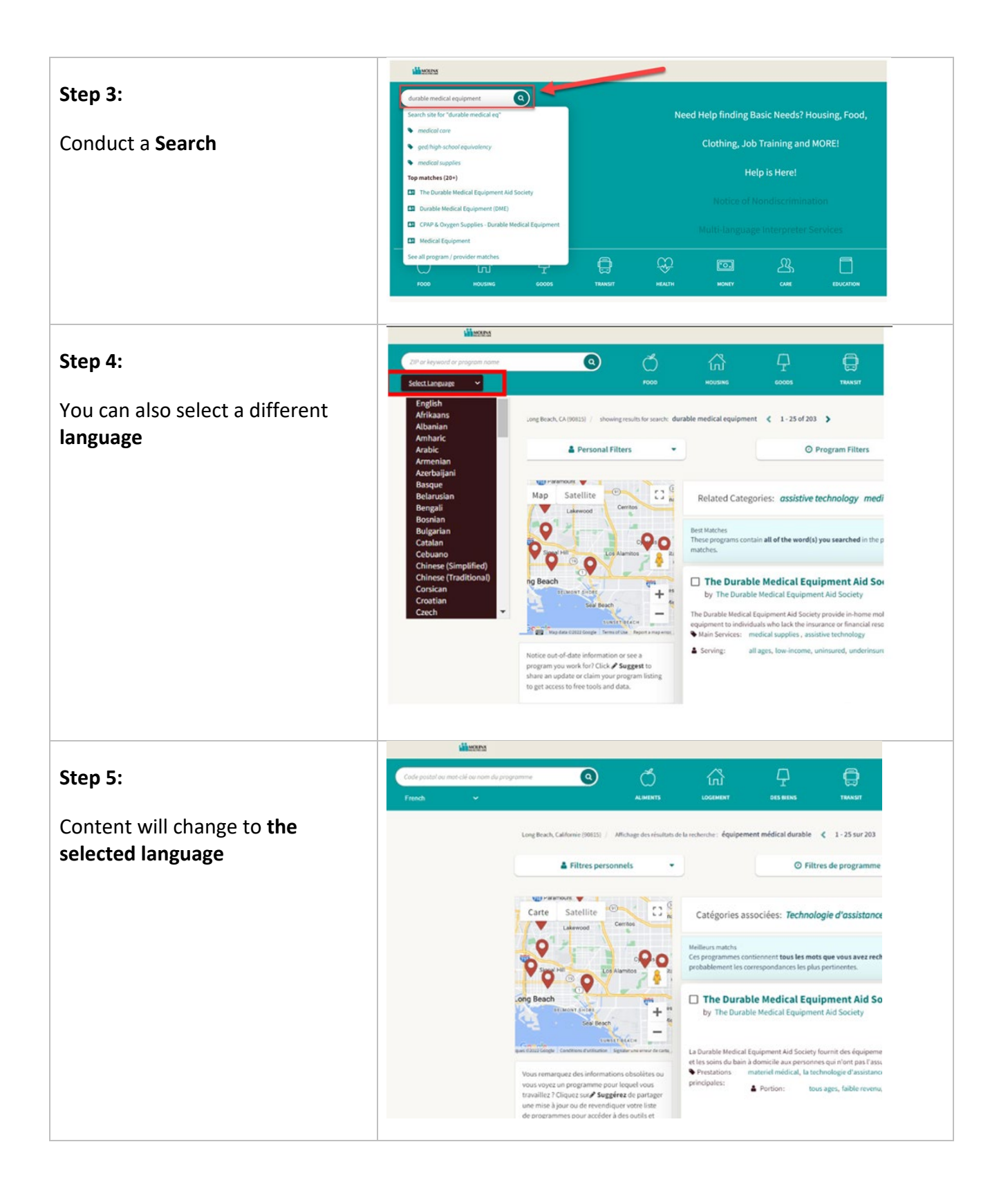

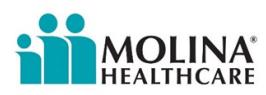

#### Molina's Medi-Cal Member Handbook

- The latest Member Handbook (also known as the Evidence of Coverage, EOC) is located on Molina's public website: <u>molinahealthcare.com/members/ca/en-</u> <u>us/mem/medicaid/medical/memguide.aspx</u>
- ECM Providers are required to review the latest Member Handbook for more information on member benefits and additional resources.

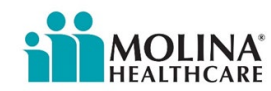

### Molina's Medi-Cal Provider Manual

- Molina's Medi-Cal Provider Manual is an extension of our ECM Provider contract and this manual.
- The Medi-Cal Provider Manual contains policies, procedures, and regulatory/contractual requirements to support you in providing comprehensive care to our members and understanding our programs and processes.
- The latest Molina Medi-Cal Provider Manual is located on Molina's public website: <u>molinahealthcare.com/providers/ca/medicaid/manual/medical.aspx</u>

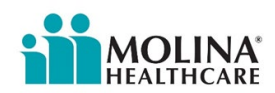

#### Molina's ECM Team

- For questions regarding Molina's ECM Program, please contact Molina's ECM Team Inbox: <u>MHC\_ECM@molinahealthcare.org</u>
- If you don't receive a response within 24-48 hours, please escalate to Molina's ECM Team (listed below):

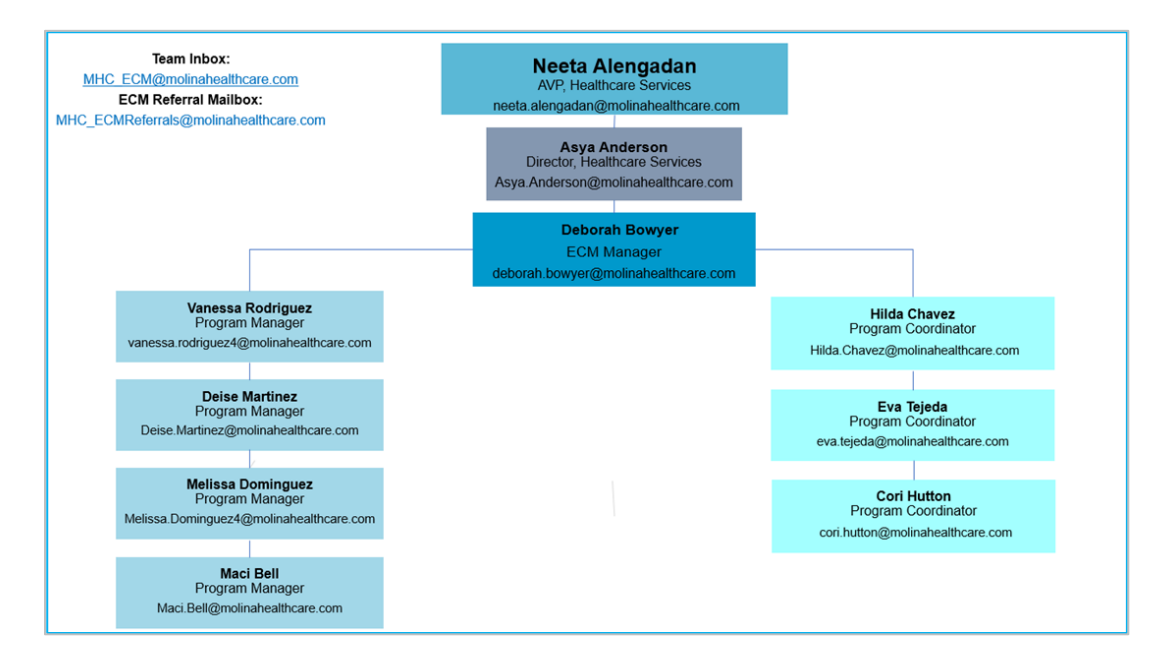

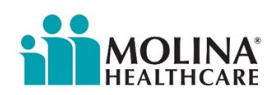